# Dell OptiPlex 7760 All-in-One

Посібник із налаштуваннями та характеристиками

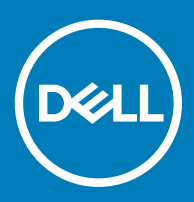

### Примітки, застереження та попередження

- ПРИМІТКА: ПРИМІТКА містить важливу інформацію, яка допомагає краще користуватися виробом.
- **△ ЗАСТЕРЕЖЕННЯ:** ЗАСТЕРЕЖЕННЯ вказує на можливість пошкодження обладнання чи втрати даних і показує, як уникнути проблеми.
- М ПОПЕРЕДЖЕННЯ: ПОПЕРЕДЖЕННЯ вказує на можливість пошкодження майна, травмування або смерті.

© 2018 р. Корпорація Dell Inc. і її дочірні компанії. Усі права захищені. Dell, EMC та інші товарні знаки є товарними знаками корпорації Dell Inc. або її дочірніх підприємств. Інші товарні знаки можуть бути товарними знаками відповідних власників.

# Зміст

| 1 Налаштування комп'ютера                        | 5  |
|--------------------------------------------------|----|
| 2 Корпус                                         | 9  |
| Вигляд корпусу спереду                           |    |
| Вигляд корпусу ззаду                             |    |
| Вигляд корпусу зліва                             | 11 |
| Вигляд корпусу справа                            |    |
| Вигляд корпусу знизу                             |    |
| Трансформація                                    | 12 |
| Стійка з регульованою висотою                    | 13 |
| Шарнірна стійка                                  | 13 |
| Висувна камера (додатково)                       |    |
| 3 Характеристики системи                         | 15 |
| Процесор                                         |    |
| Оперативна пам'ять                               |    |
| Зберігання                                       | 16 |
| Звук                                             |    |
| Відеоконтролер                                   |    |
| Веб-камера                                       |    |
| Обмін даними - Вбудований                        |    |
| Зовнішні порти та роз'єми                        |    |
| Екран                                            | 19 |
| Живлення                                         | 20 |
| Фізичні розміри системи                          |    |
| Охорона навколишнього середовища                 | 23 |
| 4 Налаштування системи                           | 24 |
| Огляд системи BIOS                               |    |
| Клавіші навігації                                |    |
| Послідовність завантаження                       |    |
| Як відкрити налаштування BIOS                    |    |
| Загальні параметри екрана                        |    |
| Параметри екрана конфігурації системи            | 27 |
| Параметри екрана безпеки                         |    |
| Параметри екрана безпечного завантаження         |    |
| Параметри екрана Intel Software Guard Extensions |    |
| Параметри екрана продуктивності                  |    |
| Параметри екрана керування живленням             |    |
| Параметри екрана поведінки POST                  |    |
| Керування                                        |    |
| Параметри екрана підтримки віртуалізації         |    |
| Параметри екрана бездротового з'єднання          |    |

| Параметри екрана обслуговування                                                    | 35 |
|------------------------------------------------------------------------------------|----|
| Параметри екрана системного журналу                                                | 36 |
| Додаткові параметри конфігурації                                                   | 36 |
| Пароль для доступу до системи та налаштувань                                       | 36 |
| Встановлення пароля системи та програми налаштувань                                | 36 |
| Видалення або змінення наявного пароля для доступу до системи та (або) налаштувань | 37 |
| 5 Програмне забезпечення                                                           | 38 |
| Підтримувані операційні системи                                                    | 38 |
| Завантаження драйверів                                                             | 38 |
| Драйвери мікросхем Intel                                                           | 39 |
| Драйвери адаптера дисплея                                                          | 41 |
| Драйвери аудіо                                                                     | 41 |
| Мережеві драйвери                                                                  | 41 |
| Драйвери камери                                                                    | 41 |
| Драйвери пристрою збереження даних                                                 | 41 |
| Драйвери системи безпеки                                                           | 42 |
| Драйвери Bluetooth                                                                 | 42 |
| Драйвери USB                                                                       | 42 |
| 6 Отримання допомоги                                                               | 43 |
| Зв'язок з компанією Dell                                                           | 43 |

# Налаштування комп'ютера

1

1 Налаштування стійки.

Стійка з регульованою висотою

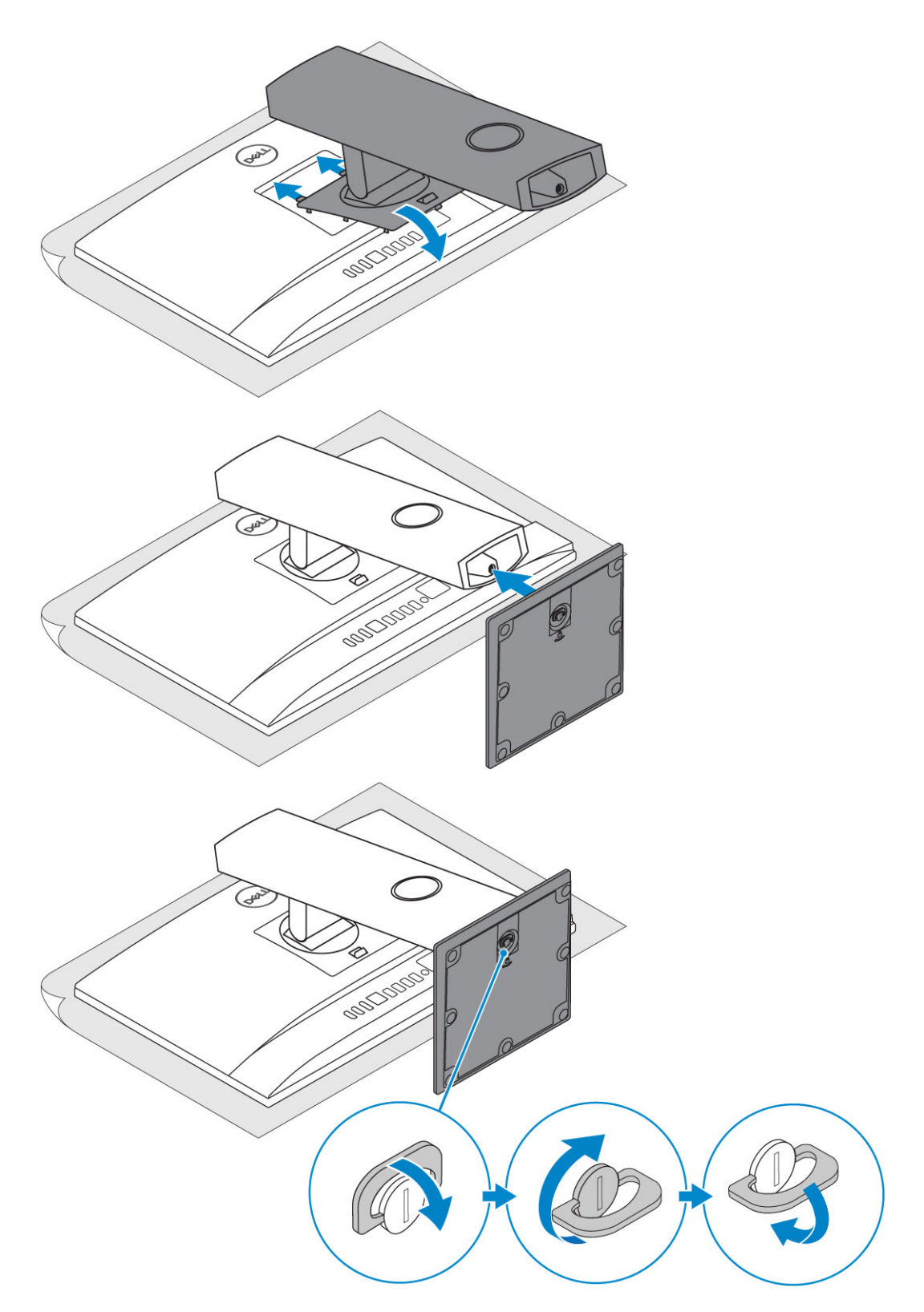

### Шарнірна стійка

ПРИМІТКА: Стійка упакована в коробку в зібраному стані.

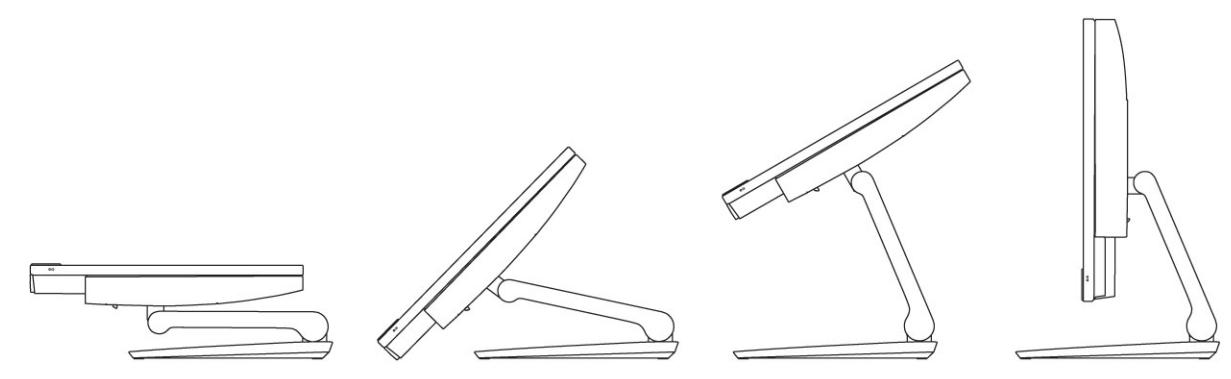

2 Налаштування клавіатури та миші.

### () ПРИМІТКА: Див. документацію до клавіатури та миші.

3 Проведіть кабель через стійку, тоді під'єднайте кабель живлення.

#### Стійка з регульованою висотою

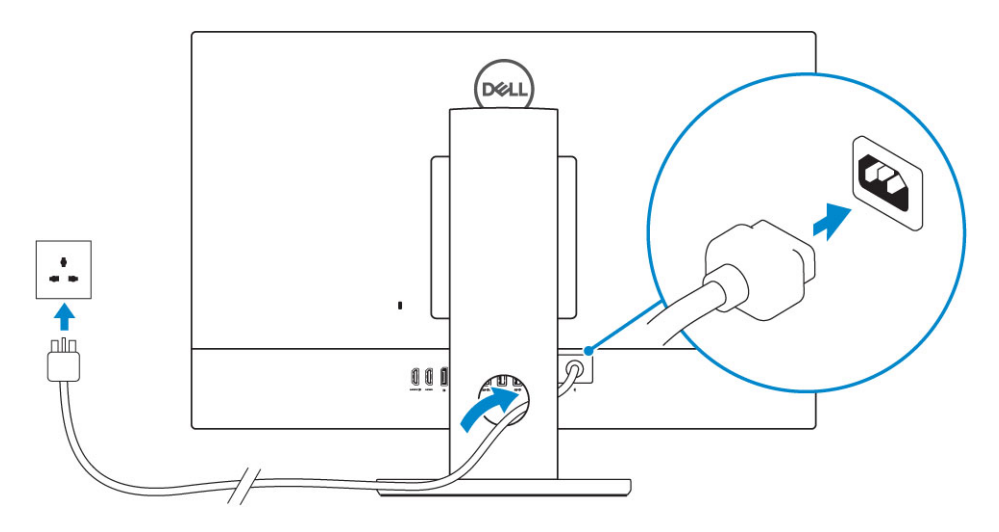

#### Шарнірна стійка

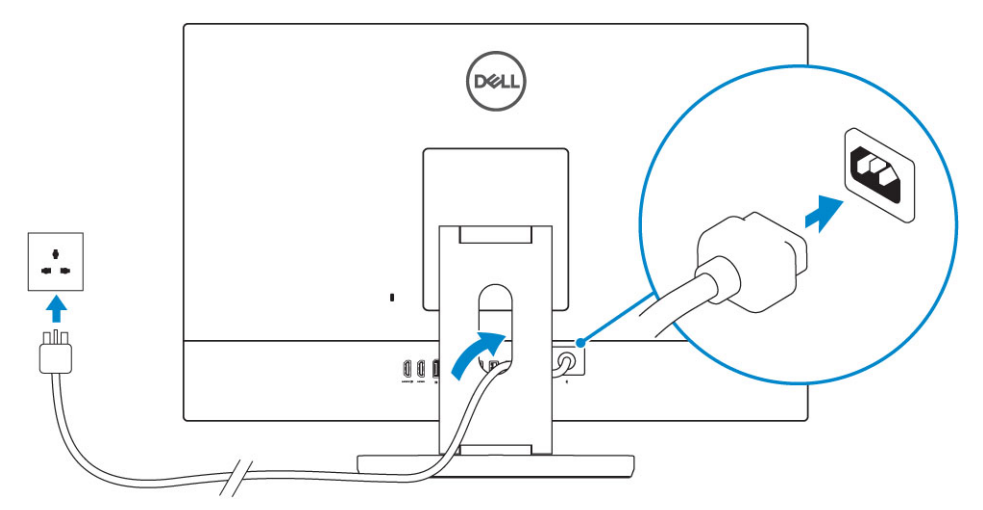

4 Натисніть кнопку живлення.

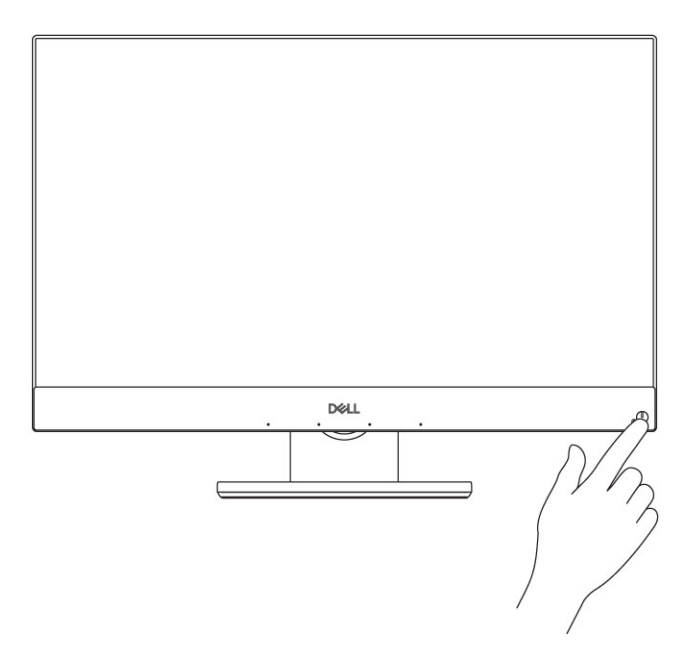

3 Інфрачервоні передавачі (додатково)

Камера з роздільною здатністю Full HD (додатково)

1

- 2 Інфрачервона камера з роздільною здатністю Full HD (додатково)
- 4 Індикатор стану камери (деякі моделі)

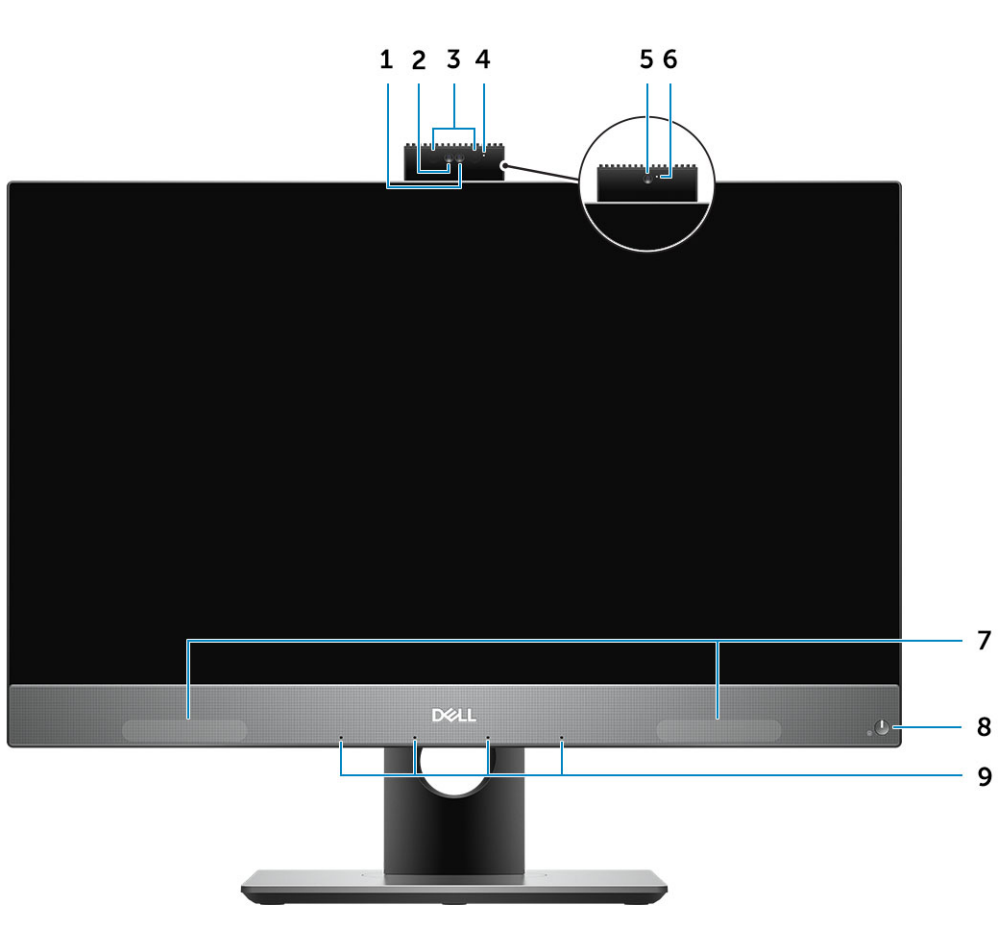

# Вигляд корпусу спереду

- Висувна камера (додатково)
- Трансформація
- Вигляд корпусу знизу
- Вилляд корпусу справ
- Вигляд корпусу справа
- Вигляд корпусу зліва
- Вигляд корпусу ззаду
- Вигляд корпусу спереду

Теми:

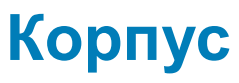

- 5 Камера з роздільною здатністю Full HD (додатково)
- 7 Динаміки
- 9 4-мікрофонний масив

- 6 Індикатор стану камери (деякі моделі)
- 8 Кнопка живлення / індикатор стану живлення

### Вигляд корпусу ззаду

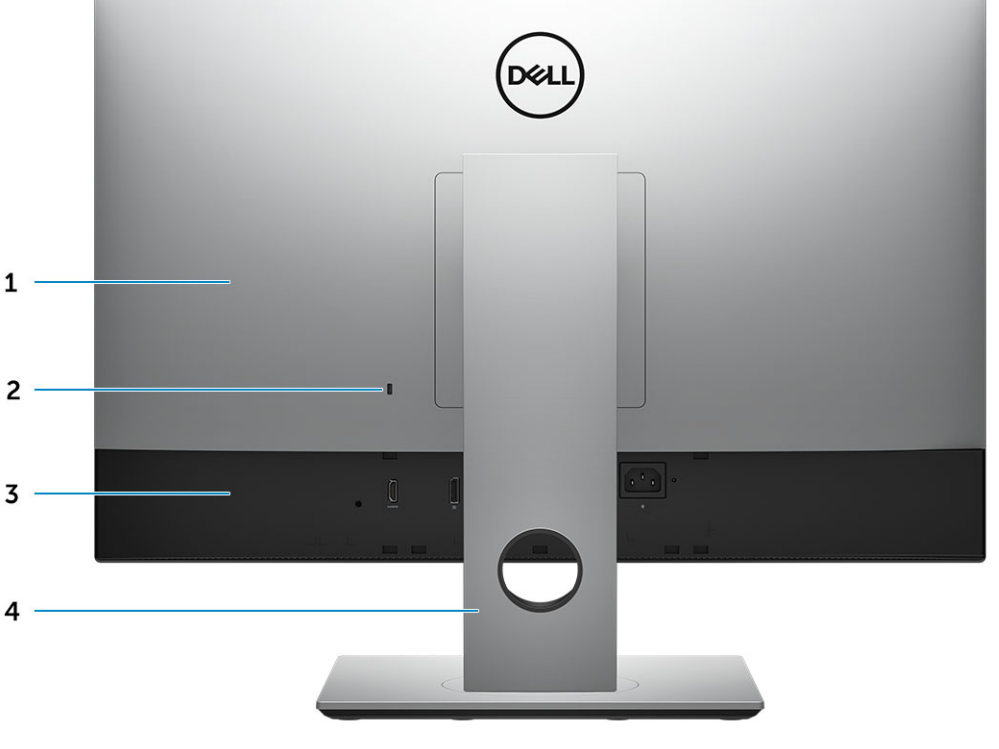

- 1 Задня кришка
- 3 Кришка корпуса

Кришка корпуса

- 2 Роз'єм для замка безпеки
- 4 Стійка

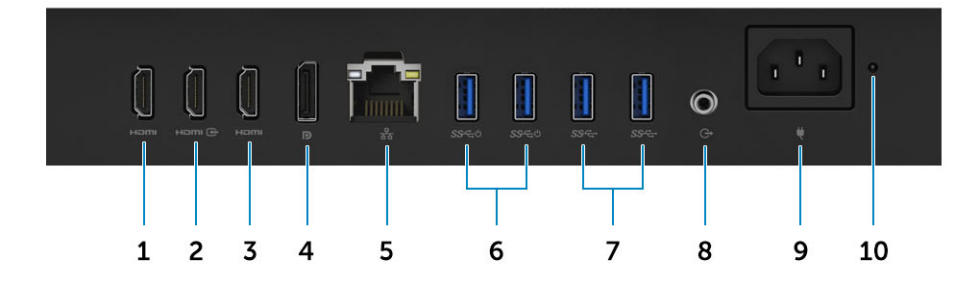

- 1 Порт виходу HDMI (з дискретною відеокартою)
- 3 Порт виходу HDMI (з інтегрованою відеокартою)
- 5 Мережевий рознім
- 7 Порти USB 3.1 Gen 1

- 2 Порт входу HDMI (додатково)
- 4 Рознім для дисплея
- 6 Порти USB 3.1 Gen 1 з підтримкою режимів увімкнення/ пробудження
- 8 Роз'єм виходу аудіо

# Вигляд корпусу зліва

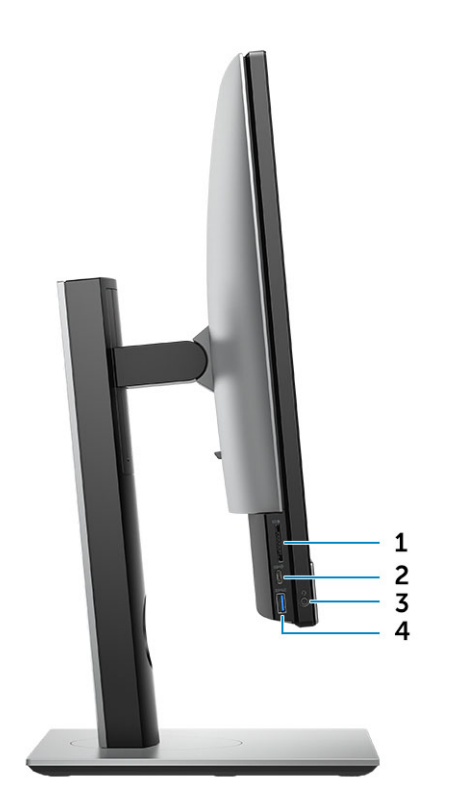

- 1 Пристрій для читання SD-карт
- 3 Роз'єм для гарнітури / універсальний аудіороз'єм
- 2 Порт USB 3.1 2-го покоління Туре-С
- 4 Порт USB 3.1 Gen 1 із функцією PowerShare

# Вигляд корпусу справа

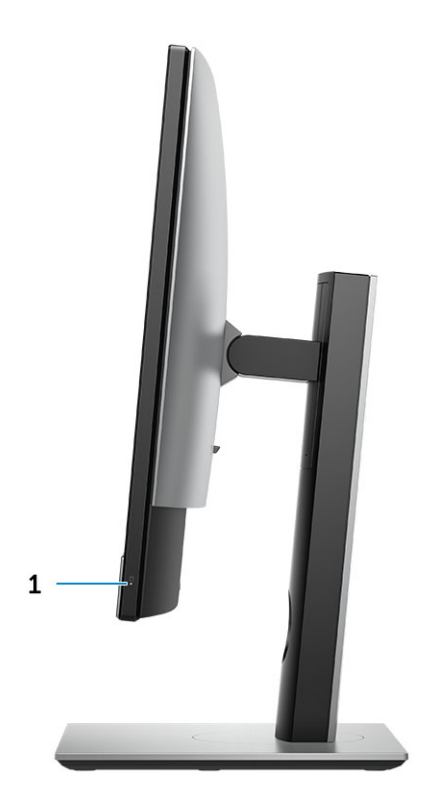

1 Індикатор активності жорсткого диску

# Вигляд корпусу знизу

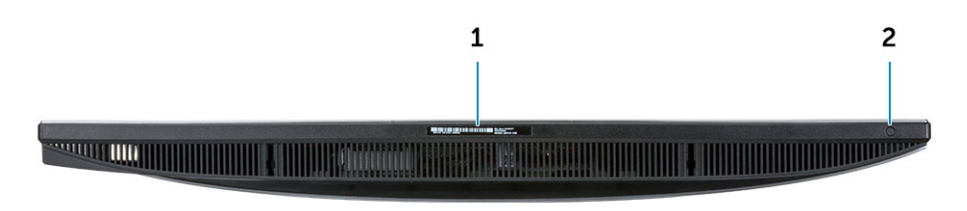

1 Етикетка із сервісним кодом

2 Кнопка вбудованої самоперевірки дисплея / вибір відеовходу

# Трансформація

### Стійка з регульованою висотою

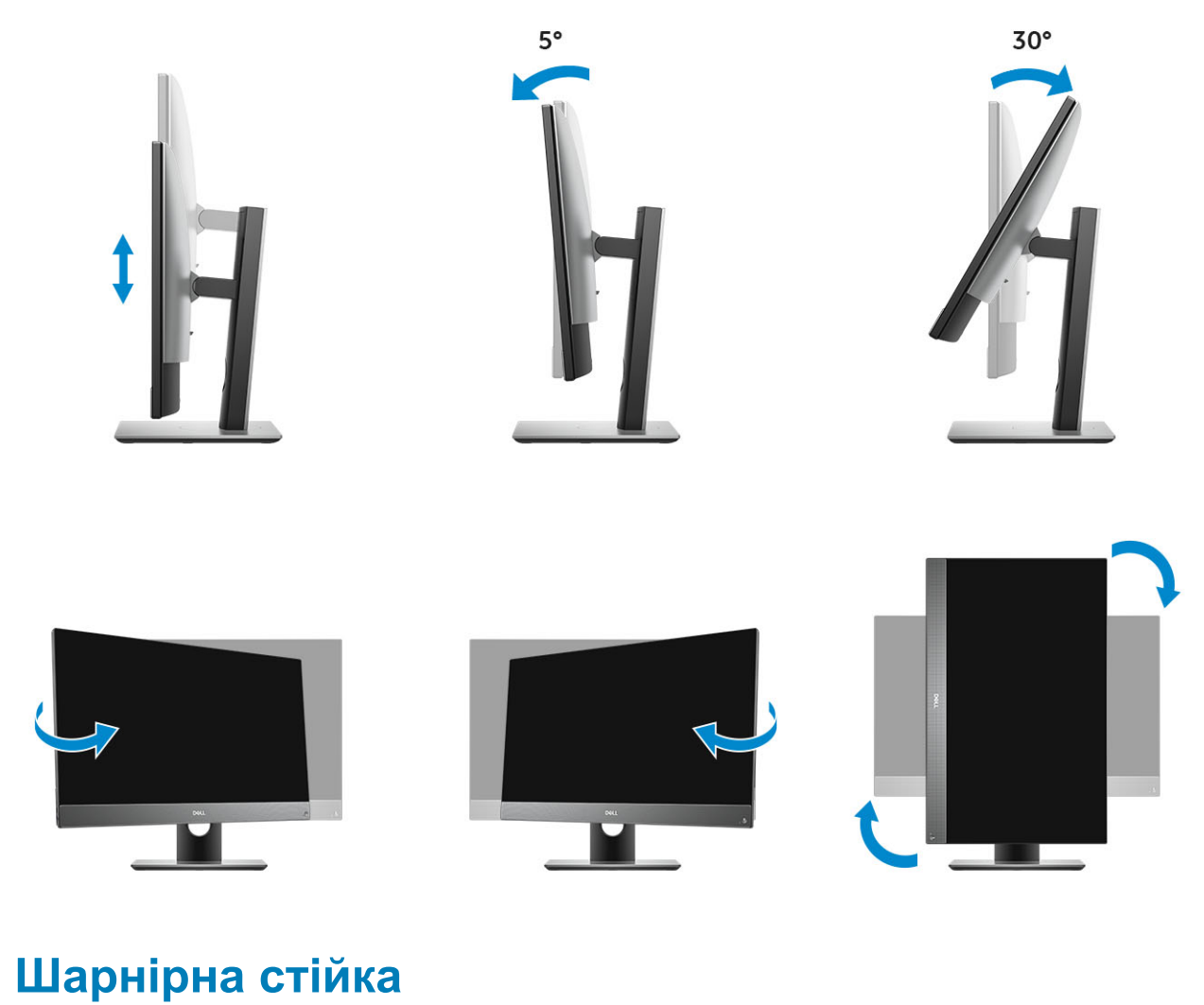

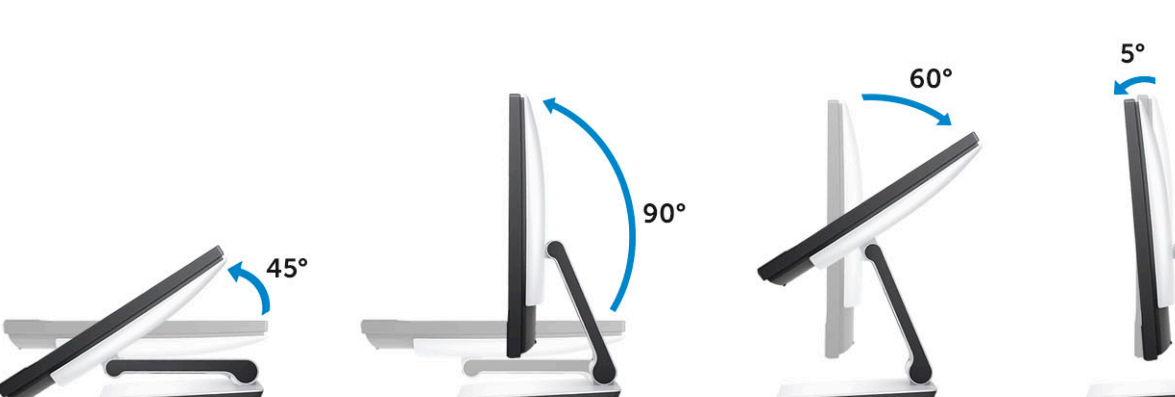

# Висувна камера (додатково)

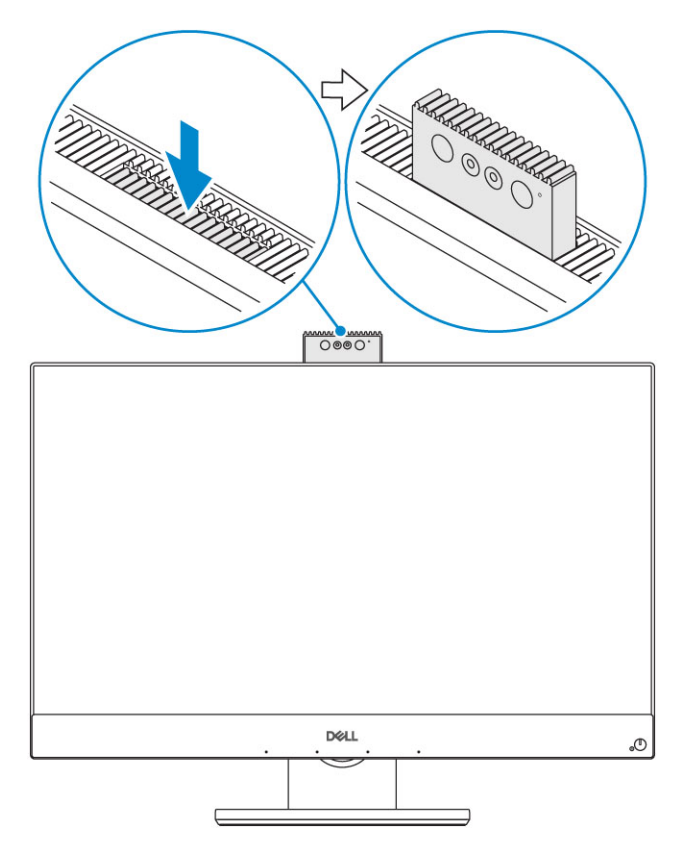

() ПРИМІТКА: Висуньте камеру під час користування будь-якою з її функцій, щоб камера не була заблокована.

# Характеристики системи

ПРИМІТКА: Комплект поставки може залежати від країни, у якій продається виріб. Наведені нижче технічні характеристики — це лише обов'язкові за законом технічні характеристики, які постачаються з комп'ютером.
 Щоб дізнатися більше про конфігурацію комп'ютера, перейдіть у розділ Довідка та підтримка в ОС Windows і виберіть опцію перегляду інформації про комп'ютер.

#### Теми:

- Процесор
- Оперативна пам'ять
- Зберігання
- Звук
- Відеоконтролер
- Веб-камера
- Обмін даними Вбудований
- Зовнішні порти та роз'єми
- Екран
- Живлення
- Фізичні розміри системи
- Охорона навколишнього середовища

### Процесор

Міжнародні стандарти якості (GSP) є частиною взаємодії продуктів компанії Dell, якою керують для забезпечення доступності й синхронізованого розповсюдження по всьому світу. Вони гарантують, що одну і ту ж платформу можна придбати в будьякій країні. Це дозволяє клієнтам зменшити кількість конфігурацій закордоном, тим самим зменшуючи їх витрати. Вони також дозволяють компаніям впроваджувати міжнародні стандарти IT за допомогою блокування конкретних конфігурацій продуктів у всьому світі. Вказані нижче процесори GSP будуть доступні для клієнтів компанії Dell.

Device Guard (DG) і Credential Guard (CG) — це засоби безпеки, доступні у Windows 10 Enterprise. Device Guard — це комбінація корпоративного обладнання та засобів програмного захисту, які при спільній конфігурації блокують пристрій так, щоб на ньому могли виконуватися лише надійні програми. Credential Guard використовує систему безпеки на основі віртуалізації для ізоляції секретних відомостей (облікових даних), щоб лише привілейоване системне програмне забезпечення мало до них доступ. Неавторизований доступ до цих секретних відомостей може призвести до атак з метою крадіжки облікових даних. Credential Guard Запобігає таким атакам, захищаючи геші пароля NTLM і білети Kerberos Ticket Granting.

#### ПРИМІТКА: Кількість процесорів не є показником продуктивності. Доступність процесорів може змінюватись і залежить від регіону або країни.

#### Таблиця 1. Характеристики процесора

### Тип Intel Core i3 - 8100 (4 ядра/6 МБ/4 Т/3,6 ГГц/65 Вт) Intel Core i3 - 8300 (4 ядра/8 МБ/4 Т/3,7 ГГц/65 Вт) Intel Core i5 - 8400 (6 ядер/9 МБ/6 Т/до 4,0 ГГц/65 Вт)

| Intel Core i5 - 8500 (6 ядер/9 МБ/6 Т/до 4,1 ГГц/65 Вт)   |
|-----------------------------------------------------------|
| Intel Core i5 - 8600 (6 ядер/9 МБ/6 Т/до 4,3 ГГц/65 Вт)   |
| Intel Core i7 - 8700 (6 ядер/12 МБ/12 Т/до 4,6 ГГц/65 Вт) |

# Оперативна пам'ять

| Таблиця 2. Технічні характеристики пам'яті                     |                                                                                                    |
|----------------------------------------------------------------|----------------------------------------------------------------------------------------------------|
| Мінімальна конфігурація пам'яті                                | 4 ГБ (1×4ГБ модуль)                                                                                                    |
| Максимальна конфігурація пам'яті                               | 32 Мб                                                                                                    |
| Кількість гнізд                                                | 2 SODIMM                                                                                                    |
| Максимальний обсяг пам'яті, що підтримується на одне<br>гніздо | 16 ГБ                                                                                                    |
| Параметри пам'яті                                              | <ul> <li>4 ГБ - 1 × 4 ГБ</li> <li>8 ГБ - 1 × 8 ГБ</li> <li>8 ГБ - 2 × 4 ГБ</li> <li>16 ГБ - 2 × 8 ГБ</li> <li>16 ГБ - 1 × 16 ГБ</li> <li>32 ГБ - 2 × 16 ГБ</li> </ul> |
| Тип                                                            | DDR4 SDRAM пам'ять Non-ECC                                                                                                    |
| Частота                                                        | <ul> <li>2666 МГц</li> <li>2400 МГц на процесорі іЗ</li> </ul>                                                                                                    |

# Зберігання

#### Таблиця 3. Технічні характеристики сховища даних

| Первинний / завантажувальний диск              | Вторинний диск                                          | Потужність                                  |
|------------------------------------------------|---------------------------------------------------------|---------------------------------------------|
| Один твердотілий диск (SSD)                    | M.2 2280                                                | <ul><li>До 512 ГБ</li><li>До 1 ТБ</li></ul> |
| Один жорсткий диск 2,5" (HDD)                  | Приблизно (2,760 × 3,959 × 0,374 дюймів)                | До 2 ТБ                                     |
| Один 2,5" гібридний твердотілий диск<br>(SSHD) | <b>Приблизно (</b> 2,760 x 3,959 x 0,276 <b>дюймів)</b> | До 1 ТБ                                     |

#### Таблиця 4. Комбінації подвійного сховища

| Основний диск/диск завантаження | Додатковий диск      |
|---------------------------------|----------------------|
| 1 × М.2 <b>Диск</b>             | NA                   |
| 1 x M.2 <b>Диск</b>             | 1 × 2,5" <b>Диск</b> |

| Основний диск/диск завантаження   | Додатковий диск |
|-----------------------------------|-----------------|
| 1 × 2,5" <b>Диск</b>              | NA              |
| 1 x 2,5" HDD <b>is</b> M.2 Optane | NA              |
|                                   |                 |

### () ПРИМІТКА: Підтримує RAID 0 і 1 із М.2 і 2,5" HDD.

# Звук

### Таблиця 5. Звук

#### Інтегрована Realtek ALC3289 High Definition Audio

| Підтримка High Definition Stereo          | Так                                                  |
|-------------------------------------------|------------------------------------------------------|
| Кількість каналів                         | 2                                                    |
| Кількість біт / Розширення аудіо          | Розширення 16, 20, і 24 біт                          |
| Частота дискретизації (запис/відтворення) | Підтримка частот дискретизації 44,1К/48К/96К/192 кГц |
| Співвідношення сигнал/шум                 | 98 дБ для виходів DAC, 92 дБ для виходів ADC         |
| Аналогове аудіо                           | Так                                                  |
| Waves MaxxAudio Pro                       | Так                                                  |
| Імпенданс аудіорозніму                    |                                                      |
| Мікрофон                                  | 40К <b>Ом</b> ~60К <b>Ом</b>                         |
| Лінійний вхід                             | N/A                                                  |
| Лінійний вихід                            | 100~150 Ом                                           |
| Навушник                                  | 1~4 Ом                                               |
| Номінальний режим внутрішнього динаміка   | 3 Ват (середній) / 4 Ват (піковий)                   |
|                                           |                                                      |

# Відеоконтролер

#### Таблиця 6. Відеокарта

| Контроллер                           | Тип       | Тип графічної пам'яті |
|--------------------------------------|-----------|-----------------------|
| Intel UHD Graphics 630               | UMA       | Інтегрована           |
| NVIDIA GeForce GTX 1050, 4 <b>ГБ</b> | Дискретна | GDDR5                 |

### Таблиця 7. Матриця розширення роз'єму відеоадаптера

|                                           | DisplayPort 1.2                               | HDMI 1.4                                                       | HDMI 2.0b                                                      |
|-------------------------------------------|-----------------------------------------------|----------------------------------------------------------------|----------------------------------------------------------------|
| Максимальне розширення -<br>Один дисплей  | 4096x2160                                     | <ul> <li>2560х1600 @ 24Гц</li> <li>4096х2160 @ 24Гц</li> </ul> | <ul> <li>2560х1600 @ 24Гц</li> <li>4096х2160 @ 24Гц</li> </ul> |
| Максимальне розширення -<br>Подвійний MST | <ul><li>2560x1600</li><li>3440x1440</li></ul> | N/A                                                            | N/A                                                            |

|                                           | DisplayPort 1.2                | HDMI 1.4                                                                | HDMI 2.0b                  |
|-------------------------------------------|--------------------------------|-------------------------------------------------------------------------|----------------------------|
| Максимальне розширення -<br>Подвійний MST | 2560x1080                      | N/A                                                                     | N/A                        |
| Усі розширення з 24bpp мают               | ь частоту оновлення 60Гц, якщо | не вказано інше.                                                        |                            |
| Веб-камера                                | l                              |                                                                         |                            |
| Таблиця 8. Веб-камера (дода               | атково)                        |                                                                         |                            |
| Максимальне розширення                    |                                | 2,0 M⊓                                                                  |                            |
| Тип камери                                |                                | <ul><li>Full HD</li><li>Full HD + Інфрачервона (IЧ</li></ul>            | ))                         |
| Розширення відео                          |                                | <ul> <li>Full HD – 1080p</li> <li>Full HD + IR - 1080p + VGA</li> </ul> |                            |
| Кут видимості по діагоналі                |                                | <ul> <li>Full HD – 74.9°</li> <li>I<b>Ч – 88</b>°</li> </ul>            |                            |
| Підтримка енергозаощаджен                 | НЯ                             | Suspend (Призупинення), Hibe                                            | rnation (Сплячий режим)    |
| Automatic Image Control (Автол            | иатичний контроль зображення)  | Automatic Exposure Control (Ав<br>експозиції, АЕ)                       | томатичний контроль        |
|                                           |                                | Automatic White Balance Contro<br>балансу білого, AWB)                  | I (Автоматичний контроль   |
|                                           |                                | Automatic Gain Control (Автома                                          | тичний контроль посилення, |

Webcam Mechanical Privacy (Механічний захист веб-камери)

Рор up camera (Висувна камера)

### Обмін даними - Вбудований

#### Таблиця 9. Обмін даними - Вбудований

Мережний адаптер

Вбудований Intel i219-LM 10/100/1000 Mb/s Ethernet (RJ-45) з функцією Intel Remote Wake UP і РХЕ

# Зовнішні порти та роз'єми

#### Таблиця 10. Зовнішні порти та роз'єми

USB 3.1 Gen 1 (бічний / задній / внутрішній)

1/4/0

AGC)

- Один USB 3.1 Gen 1 із функцією PowerShare (збоку)
- Два USB 3.1 Gen 1 із підтримкою режимів увімкнення/ пробудження (ззаду)
- Два USB 3.1 Gen 1 (ззаду)

USB 3.2 Gen 1 (бічний / задній / внутрішній)

1/0/0

|                                             | Один USB 3.1 Gen 2 Туре-С ( <b>збоку)</b>      |
|---------------------------------------------|------------------------------------------------|
| Мережевий роз'єм (RJ-45)                    | 1 ззаду                                        |
| Вихід HDMI 1.4                              | 1 ззаду (Конфігурації інтегрованої відеокарти) |
| Вхід HDMI                                   | 1 ззаду                                        |
| <b>Вихід</b> HDMI 2.0                       | 1 ззаду (Конфігурації дискретної відеокарти)   |
| DisplayPort 1.2                             | 1 ззаду                                        |
| Універсальний аудіороз'єм                   | 1 збоку                                        |
| Лінійний вихід для навушників або динаміків | 1 ззаду                                        |
| Вбудована антена                            | Вбудований                                     |
| Пристрій для зчитування карт пам'яті        | Інтегроване гніздо для SD-карти                |
| Bluetooth                                   | Додатково через WLAN                           |

### Екран

#### Таблиця 11. Характеристики екрана

Тип

Розмір екрана (по діагоналі)

Технологія екрана

Екран

Власне розширення

Висока роздільна здатність

Яскравість

Розміри активної площі

Висота

- Full HD (FHD) сенсорний • Full HD (FHD) несенсорний • 4K Ultra HD несенсорний 27 дюймів IPS WLED • FHD - 1920 x 1080 4K UHD - 3840 x 2160 • • Full HD Ultra HD • • FHD Touch - 200 кд/м • FHD Non-touch - 250 кд/м 4K UHD Non-touch - 350 кд/м • FHD - 597,89 мм x 336. 31 мм • UHD - 596,74 x 335,66 мм •
  - FHD 336,31 мм
  - UHD 335,66 мм

| Ширина                                 | <ul><li>FHD - 597,89 мм</li><li>UHD - 596,74 мм</li></ul>                         |  |
|----------------------------------------|-----------------------------------------------------------------------------------|--|
| Мегапікселі                            | <ul><li>FHD - 2M</li><li>4K UHD - 8,3M</li></ul>                                  |  |
| Пікселі на дюйм (РРІ)                  | <ul><li>FHD - 82</li><li>4K UHD - 163</li></ul>                                   |  |
| Крок пікселя                           | <ul> <li>FHD - 0,3114 х 0,3114 мм</li> <li>4К UHD - 0,1554 х 0,1554 мм</li> </ul> |  |
| Глибина кольору                        | <ul> <li>FHD - 16,7 M</li> <li>4K UHD - 1,07 B</li> </ul>                         |  |
| Коефіцієнт контрастності (мін.)        | <ul><li>FHD - 600</li><li>4K UHD - 910</li></ul>                                  |  |
| Коефіцієнт контрастності (стандартний) | <ul><li>FHD - 1000</li><li>4K UHD - 1350</li></ul>                                |  |
| Час відгуку (макс.)                    | 25 хв-с                                                                           |  |
| Частота оновлення                      | 60 Ггц                                                                            |  |
| Горизонтальний кут огляду              | 178 градусів                                                                      |  |
| Вертикальний кут огляду                | 178 градусів                                                                      |  |

# Живлення

### Таблиця 12. Живлення

| Потужність джерела живлення                                                        | 240 BT EPA Platinum                                                                  |
|------------------------------------------------------------------------------------|--------------------------------------------------------------------------------------|
| Діапазон вхідної напруги мережі змінного струму                                    | 90–264 B                                                                             |
| Вхідний струм мережі змінного струму (низький/високий<br>діапазон змінного струму) | 3,6 A/1,8 A                                                                          |
| Частота вхідної напруги мережі змінного струму                                     | 47–63 Гц                                                                             |
| Час утримання мережі змінного струму (навантаження 80%)                            | 16 міні секунд                                                                       |
| Середня продуктивність                                                             | 90-92-89% @ навантаження 20-50-100%                                                  |
| Типова продуктивність (Активна модуль PFC)                                         | N/A                                                                                  |
| Параметри постійного струму                                                        |                                                                                      |
| +12,0 В на виході                                                                  | NA                                                                                   |
| +19,5 В на виході                                                                  | 19,5 BA–8,5 A і 19,5 BБ–10,5 A                                                       |
| +19,5 В на додатковому виході                                                      | 19,5 ВА–0,5 А і 19,5 ВБ–1,75 А<br>19,5 ВА–0,5 А і 19,5 ВБ–1,75 А в режимі очікування |

| 240 Вт  |
|---------|
| N/A     |
| 819 БТО |
| N/A     |
|         |
| Так     |
| Так     |
| Так     |
| Так     |
|         |

#### Таблиця 13. Розсіювання тепла

| Живлення | Відеоадаптер         | Тепловіддача             | Напруга                                                             |
|----------|----------------------|--------------------------|---------------------------------------------------------------------|
| 240 Bt   | <b>Дискретна</b> gfx | 240*3,4125 = 819 БТО/год | Від 100 до 240 В змінного<br>струму, від 50 до 60 Гц.<br>3,6А/1,8 А |

### Таблиця 14. Батарея CMOS

### Батарея CMOS 3,0 В (тип і орієнтовний термін експлуатації батареї)

| Марка      | Тип     | Напруга | Склад | Термін експлуатації                                                                                                    |
|------------|---------|---------|-------|----------------------------------------------------------------------------------------------------|
| VIC-DAWN   | CR-2032 | 3 B     | Літій | Безперервний розряд<br>під навантаженням 30<br>kΩ до 2,0 В кінцевої<br>напруги при<br>температурі 23°С±3°С.<br>Батареї потрібно<br>піддавати 150<br>температурним циклам<br>від 60°С~-10°С, а тоді<br>відкладати на 24<br>години при<br>температурі 23°С±3°С |
| JHIH HONG  | CR-2032 | 3 B     | Літій | Безперервний розряд<br>під навантаженням 15<br>kΩ до 2,5 В кінцевої<br>напруги.                                                                                                    |
|            |         |         |       | За температури 20°С<br>±2°С: 940 годин чи<br>довше; 910 годин чи<br>довше після терміну 12<br>місяців.                                                                                                    |
| MITSUBISHI | CR-2032 | 3 B     | Літій | Безперервний розряд<br>під навантаженням 15                                                                                                    |

kΩ до 2,0 В кінцевої напруги.

За температури  $20^{\circ}$ С  $\pm 2^{\circ}$ С: 1000 годин чи довше; 970 годин чи довше після терміну 12 місяців.

За температури 0°С ±2°С: 910 годин чи довше; 890 годин чи довше після терміну 12 місяців.

### Фізичні розміри системи

() ПРИМІТКА: Маса нетто та маса брутто залежить від типової конфігурації й може відрізнятися залежно від конфігурації ПК. Типова конфігурація враховує: вбудований графічний процесор і один жорсткий диск

#### Таблиця 15. Системні розміри

| Вага несенсорного корпусу без підставки (фунти / кілограми) | 18,54 / 8,41                                                     |  |  |
|-------------------------------------------------------------|------------------------------------------------------------------|--|--|
| Вага сенсорного корпусу без підставки (фунти / кілограми)   | 19,03 / 8,63                                                     |  |  |
| Розміри корпуса без сенсора (система без стійки)            |                                                                  |  |  |
| Висота (дюйми / сантиметри)                                 | 15,31 / 38,90                                                    |  |  |
| Ширина (дюйми / сантиметри)                                 | 24,17 / 61,40                                                    |  |  |
| Глибина (дюйми / сантиметри)                                | <ul> <li>2,28 / 5,80 (UHD)</li> <li>2,27 / 5,77 (FHD)</li> </ul> |  |  |
| Розміри корпуса із сенсором (система без стійки)            |                                                                  |  |  |
| Висота (дюйми / сантиметри)                                 | 15,31 / 38,9                                                     |  |  |
| Ширина (дюйми / сантиметри)                                 | 24,17 / 61,4                                                     |  |  |
| Глибина (дюйми / сантиметри)                                | <ul> <li>2,28 / 5,8 (UHD)</li> <li>2,27 / 5.77 (FHD)</li> </ul>  |  |  |
| Розміри стійки з регульованою висотою                       |                                                                  |  |  |
| Ширина х Глибина (дюйми / сантиметри)                       | 11,30 x 10,03 / 28,70 x 25,48                                    |  |  |
| Вага (фунти / кілограми)                                    | 7,10 / 3,22                                                      |  |  |
| Розміри шарнірної стійки                                    |                                                                  |  |  |
| Ширина х Глибина (дюйми / сантиметри)                       | 10,69 x 10,68 / 27,15 x 27,13                                    |  |  |
| Вага (фунти / кілограми)                                    | 9,79 / 4,44                                                      |  |  |

#### Параметри пакування зі стійкою з регульованою висотою

| Висота (дюйми / сантиметри)                                           | 21,57 / 54,80 |
|-----------------------------------------------------------------------|---------------|
| Ширина (дюйми / сантиметри)                                           | 36,14 / 91,80 |
| Глибина (дюйми / сантиметри)                                          | 8,50 / 21,60  |
| Вага доставки (фунти / кілограми — включаючи пакувальні<br>матеріали) | 35,27 / 16,0  |
| Параметри пакування зі шарнірною стійкою                              |               |
| Висота (дюйми / сантиметри)                                           | 21,77 x 55,30 |
| Ширина (дюйми / сантиметри)                                           | 28,50 / 72,40 |
| Глибина (дюйми / сантиметри)                                          | 10,20 / 25,90 |
| Вага доставки (фунти / кілограми — включаючи пакувальні матеріали)    | 37,48 / 17,00 |

### Охорона навколишнього середовища

# () ПРИМІТКА: Щоб дізнатися більше про ставлення компанії Dell до навколишнього середовища, перейдіть у розділ Environmental Attributes (Екологічні характеристики). Перегляньте, чи доступна інформація для вашого регіону.

#### Таблиця 16. Охорона навколишнього середовища

| Упакування, придатне для переробки                   | Так           |
|------------------------------------------------------|---------------|
| Корпус без бромовмісного антипірену/полівінілхлориду | Hi            |
| Підтримка упакування з вертикальною орієнтацією      | Так           |
| Гуртове пакування MultiPack                          | Окремі країни |
|                                                      | Hi            |
| Енергоощадне джерело живлення                        | Так           |

# Налаштування системи

Налаштування системи дозволяє керувати апаратним забезпеченням ПК та налаштовувати параметри на рівні BIOS. У налаштуваннях системи можна:

- Змінювати налаштування NVRAM після встановлення або від'єднання апаратного забезпечення
- Переглядати конфігурації апаратного забезпечення системи
- Вмикати або вимикати інтегровані пристрої
- Установлювати порогові значення продуктивності та керування живленням
- Керувати безпекою пристрою

#### Теми:

- Огляд системи BIOS
- Клавіші навігації
- Послідовність завантаження
- Як відкрити налаштування BIOS
- Загальні параметри екрана
- Параметри екрана конфігурації системи
- Параметри екрана безпеки
- Параметри екрана безпечного завантаження
- Параметри екрана Intel Software Guard Extensions
- Параметри екрана продуктивності
- Параметри екрана керування живленням
- Параметри екрана поведінки POST
- Керування
- Параметри екрана підтримки віртуалізації
- Параметри екрана бездротового з'єднання
- Параметри екрана обслуговування
- Параметри екрана системного журналу
- Додаткові параметри конфігурації
- Пароль для доступу до системи та налаштувань

### Огляд системи BIOS

- ▲ ЗАСТЕРЕЖЕННЯ: Якщо ви не досвідчений комп'ютерний користувач, не змінюйте параметри в програмі налаштування BIOS. Деякі зміни можуть призвести до неправильного функціонування вашого комп'ютера.
- ПРИМІТКА: Перш ніж вносити зміни в програму налаштувань BIOS, варто записати інформацію на екрані програми налаштувань BIOS для подальшого використання.

Використовуйте програму налаштування BIOS, щоб:

- отримати інформацію про апаратне забезпечення, встановлене на комп'ютері, як-от обсяг оперативної пам'яті та розмір жорсткого диска;
- змінити інформацію про конфігурацію системи;

налаштувати або змінити параметри, які може вказати користувач, як-от пароль користувача, тип встановленого жорсткого диска та ввімкнення чи вимкнення базових пристроїв.

# Клавіші навігації

() ПРИМІТКА: Для більшості параметрів налаштування системи внесені зміни реєструються, але не вступають в силу, доки систему не буде перезапущено.

| Клавіші       | Навігація                                                                  |
|---------------|----------------------------------------------------------------------------|
| Стрілка вгору | Перехід до попереднього поля.                                              |
| Стрілка вниз  | Перехід до наступного поля.                                                |
| Enter         | Вибір значення в вибраному полі (якщо є) або перехід за посиланням у полі. |
| Пробіл        | Розширення або звуження випадаючого списку (якщо є).                       |
| Tab           | Перехід до наступної діяльності.                                           |
|               | ПРИМІТКА: Лише для стандартного графічного браузера.                       |

Esc Перехід до наступної сторінки, доки не з'явиться головний екран. Після натискання клавіші Esc на головному екрані з'явиться запит на збереження всіх незбережених змін і перезапуск системи.

### Послідовність завантаження

Послідовність завантаження дозволяє обходити послідовність завантаження пристроїв, указану в налаштуваннях системи, і завантажуватися безпосередньо на певний пристрій (як-от, оптичний дисковод або жорсткий диск). Під час самоперевірки під час увімкнення живлення (POST), коли з'являється логотип Dell, ви можете виконати:

- доступ до налаштування системи натисканням клавіші F2
- одноразовий виклик меню завантаження натисканням клавіші F12

У одноразовому меню завантаження відображаються пристрої, які можна завантажити, в тому числі параметр діагностики. Параметри меню завантаження:

- Removable Drive (Знімний привід) (якщо є)
- STXXXX Drive (Привід STXXXX)

#### ПРИМІТКА: ХХХ означає номер приводу SATA.

- Оптичний привід (якщо є)
- Жорсткий диск SATA (якщо є)
- Діагностика

### ПРИМІТКА: Якщо вибрати параметр Diagnostics (Діагностика), відкриється екран ePSA diagnostics (Діагностика ePSA).

На екрані послідовності завантаження також відображатиметься параметр доступу до екрана налаштування системи.

### Як відкрити налаштування BIOS

- 1 Увімкніть (або перезавантажте) комп'ютер.
- 2 Під час POST, як з'явиться логотип DELL, негайно натисніть клавішу F2, щойно побачите підказку.
  - ПРИМІТКА: Підказка F2 вказує на те, що клавіатура ініціалізована. Ця підказка може з'явитися дуже швидко, тому ви повинні стежити за нею, а потім натиснути F2. Команда клавіші F2 не виконається, якщо натиснути її перед підказкою F2. Якщо пройшло багато часу та з'явився логотип операційної системи, дочекайтеся появи робочого столу. Потім вимкніть комп'ютер і повторіть спробу.

# Загальні параметри екрана

У цьому розділі наведено перелік основного обладнання комп'ютера.

| Параметр                                          | Опис                                                                                                    |                                                                                                    |  |
|---------------------------------------------------|----------------------------------------------------------------------------------------------------|----------------------------------------------------------------------------------------------------|--|
| System Information<br>(Інформація про<br>систему) | <ul> <li>Інформація про систему: відображається версія BIOS, сервісний код, інвентарний номер, код власника, дата придбання, дата виготовлення та код експрес-обслуговування.</li> <li>Інформація про пам'ять: відображається загальний обсяг пам'яті, доступний обсяг пам'яті, швидкодія пам'яті, режим каналів пам'яті, технологія пам'яті, обсяг пам'яті DIMM A, DIMM B.</li> <li>Інформація про PCI: відображається Гніздо 1 і Гніздо 2</li> <li>Інформація про процесор: відображається тип процесора, кількість ядер, ідентифікатор процесора, поточна тактова частота, мінімальна тактова частота, максимальна тактова частота, кеш процесора другого рівня, кеш процесора третього рівня, підтримка технології НТ та 64-бітна архітектура.</li> <li>Інформація про пристрій: відображається SATA-0, SATA-1, адреса LOM MAC, відеоконтролер, відеоконтролер, пристрій Wi-Fi та пристрій Bluetooth.</li> </ul> |                                                                                                    |  |
| Воот Sequence<br>(Послідовність<br>завантаження)  | Послідовність<br>завантаження<br>Воот List Options                                                                                                    | <ul> <li>Дозволяє вказувати порядок пошуку операційної системи на пристроях комп'ютера. Щоб змінити порядок завантаження, потрібно вибрати пристрій зі списку, що доступний праворуч. Після вибору пристрою потрібно натиснути стрілки вгору або вниз чи скористатися клавішами Раде Up aбо Раде Down, щоб змінити параметри завантаження. Також можна вибрати чи скасувати вибір у списку, використовуючи прапоці ліворуч. Також варто ввімкнути параметр Legacy Option ROMS (Підтримка застарілих додаткових ПЗП), щоб установити режим завантаження. Цедасу (Традиційні параметри). Даний режим Legacy (Традиційні параметри). Даний режим Legacy (Традиційні параметри). Даний режим Legacy (Традиційні параметри). Даний режим Legacy (Традиційні параметри). Даний режим Legacy (Традиційні параметри). Даний режим Legacy (Традиційні параметри). Даний режим Legacy (Традиційні параметри). Цоб установити режим завантаження Legacy (Традиційні параметри). Даний режим Legacy (Традиційні параметри).</li> <li>Вооt Sequence (Послідовність завантаження) — за замовчуванням прапорець установлений на параметрі «Диспетчер завантаження Windows».</li> <li> <b>ПРИМІТКА:</b> Параметр за замовчуванням може відрізнятися залежно від операційної системи на комп'ютері. </li> <li>Boot List Option (Параметри списку завантаження) — у списку є параметри Legacy (Традиційні параметри) та UEFI. За замовчуванням увімкнено параметр UEFI. </li> <li> <b>А</b>dd Boot Option (Дидати варіант завантаження) — дозволяє додати варіант завантаження. </li> <li> View (Перегляд) — дозволяє переглянути поточний варіант завантаження, установлений на комп'ютері. </li> <li> Restore Settings (Відновити налаштування) — відновлює налаштування на комп'ютері за замовчуванням. </li> <li> Save Settings (Зберегти налаштування) — зберігає налаштування на комп'ютері. </li> <li> Арріу (Застосувати) — дозволяє вастосувати налаштування. </li> <li> Exit (Вихід) — виконує вихід і запуск комп'ютера. </li> </ul> |  |
|                                                   | Boot List Options<br>(Параметри                                                                                                    | <ul><li>Цозволяє змінити параметри списку завантаження:</li><li>Legacy (Традиційні параметри)</li></ul>                                                                                                    |  |

| Параметр                                                              | Опис<br>списку • UEFI (увімкнено за замовчуванням)<br>завантаження)                                                                                                    |  |  |
|-----------------------------------------------------------------------|----------------------------------------------------------------------------------------------------|--|--|
| UEFI Boot Path<br>Security (Безпека<br>шляху<br>завантаження<br>UEFI) | Цей параметр контролює, чи вимагатиме система від користувача введення пароля адміністратора<br>(якщо встановлений) при завантаженні шляху завантаження UEFI з Меню завантаження F12.<br>• Always, Except Internal HDD (Завжди, окрім внутрішнього жорсткого диска)<br>• Always (Завжди)<br>• Never (Ніколи)                                                                                                    |  |  |
| Advanced Boot<br>Options<br>(Додаткові<br>параметри<br>завантаження)  | <ul> <li>Цей пункт дозволяє завантажувати дані із застарілих додаткових ПЗП. За замовчуванням параметр Enable Legacy Option ROMs (Увімкнути підтримку застарілих ПЗП) вимкнений.</li> <li>Restore Settings (Відновити налаштування) — відновлює налаштування комп'ютера за замовчуванням</li> <li>Save Settings (Зберегти налаштування) — зберегти налаштування комп'ютера</li> <li>Apply (Застосувати) — дозволяє застосувати налаштування</li> <li>Exit (Вихід) — виконує вихід і запуск комп'ютера</li> </ul> |  |  |
| D <b>ate/Time (Д</b> ата/<br>час)                                     | Дозволяє налаштувати дату та час.                                                                                                    |  |  |

### Параметри екрана конфігурації системи

#### Параметр Опис

Інтегрований NIC

NIC Якщо ввімкнути мережевий стек UEFI, будуть доступні мережеві протоколи UEFI. Мережа UEFI дозволяє мережевим функціям Pre-OS і Early OC використовувати ввімкнені мережеві плати. Їх можна використовувати, не вмикаючи PXE. Якщо ввімкнути параметр «Увімкнено без PXE», тип завантаження PXE (Legacy PXE aбо UEFI PXE) залежатиме від поточного режиму завантаження та параметра ПЗП, що використовується. Мережевий стек UEFI потрібен, щоб увімкнути всі компоненти UEFI PXE.

Увімкнено мережевий стек UEFI – цей параметр вимкнено за умовчанням.

Дозволяє налаштувати інтегрований мережевий контролер. Доступні параметри:

- Вимкнено
- Увімкнено
- Enabled w/PXE (Увімкнено без РХЕ) цей параметр увімкнено за умовчанням.
- Увімкнено без хмарного настільного комп'ютера

ПРИМІТКА: Залежно від моделі комп'ютера та встановлених пристроїв, деякі з перелічених параметрів можуть бути відсутні.

Керування SATA Дозволяє налаштувати внутрішній контролер жорстких дисків SATA. Доступні параметри:

- Вимкнено
- AHCI
- RAID On цей параметр увімкнено за умовчанням.

Диски

Дозволяє налаштувати диски SATA на платі. За умовчанням увімкнено всі диски. Доступні параметри:

- SATA-0
- SATA-1

| Параметр                   | Опис<br>• SATA-4<br>• M.2 PCIe SSD-0                                                                                                    |
|----------------------------|----------------------------------------------------------------------------------------------------|
| Звітність SMART            | Це поле керує тим, чи звіти про помилки жорсткого диска з'являються під час запуску системи. Цю технологію розроблено на основі функції SMART (технологія самоконтролю та самоаналізу). Цей параметр вимкнено за умовчанням. |
|                            | • Увімкнути звітність SMART                                                                                                    |
| Налаштування<br>USB        | Це поле дозволяє налаштувати інтегрований контролер USB. Якщо ввімкнено підтримку<br>завантаження, системі дозволено завантажуватися з будь-яких USB-накопичувачів — жорстких дисків,<br>флеш-накопичувачів чи дискет.       |
|                            | Якщо USB-порт увімкнено, під'єднаний до нього пристрій буде активним і доступним для операційної<br>системи.                                                                                                    |
|                            | Якщо USB-порт вимкнено, операційна система не зможе виявити пристрій, під'єднаний до цього порта.                                                                                                    |
|                            | Доступні параметри:                                                                                                    |
|                            | <ul> <li>Enable USB Boot Support</li> <li>Увімкнути задні порти USB: Включає параметри для 6 портів</li> <li>Enable Side USB Ports (Увімкнути бічні порти USB): Включає параметри для 2 портів</li> </ul>                    |
|                            | Усі параметри ввімкнено за умовчанням.                                                                                                    |
|                            | ПРИМІТКА: USB-клавіатура та миша завжди працюють відповідно до налаштувань BIOS,<br>незалежно від цих параметрів.                                                                                                    |
| Задня                      | Це поле дозволяє вмикати та вимикати задні порти USB.                                                                                                    |
| конфігурація USB           | • Enable/Disable Rear USB Ports (Увімкнути/Вимкнути задні порти USB)                                                                                                    |
| Конфігурація               | <b>Це поле дозволяє вмикати та вимикати бічні порти</b> USB.                                                                                                    |
| бічного порту<br>USB       | • Увімкнути/Вимкнути бокові порти USB                                                                                                    |
| USB PowerShare             | У цьому полі можна налаштувати поведінку функції PowerShare. Ця функція дозволяє заряджати<br>зовнішні пристрої за допомогою зарезервованого заряду системного акумулятора через USB-порт із<br>функцією PowerShare.         |
| Звук                       | У цьому полі можна ввімкнути або вимкнути інтегрований аудіоконтролер. За умовчанням вибрано<br>параметр <b>Увімкнути звук</b> . Доступні параметри:                                                                         |
|                            | <ul><li>увімкнути мікрофон (увімкнено за умовчанням)</li><li>увімкнути внутрішній динамік (увімкнено за умовчанням)</li></ul>                                                                                                |
| Керування                  | Це поле дозволяє вмикати та вимикати кнопки екранного меню в багатофункціональній системі.                                                                                                    |
| кнопками<br>екранного меню | • Disable OSD buttons (Вимкнути кнопки екранного меню): Цей параметр скасовано за замовчуванням.                                                                                                    |
| Сенсорний екран            | Цей параметр дозволяє вмикати та вимикати сенсорний екран.                                                                                                    |
| Miscellaneous              | Цей параметр дозволяє вмикати та вимикати такі пристрої:                                                                                                    |
| Devices                    | <ul> <li>Enable Camera (Увімкнути камеру) (увімкнено за замовчуванням)</li> <li>Enable Media Card (Увімкнути пристрій читання карт пам'яті) (увімкнено за замовчуванням)</li> </ul>                                          |
|                            |                                                                                                    |

Параметр

Опис

• Вимкнути медіакарту

# Параметри екрана безпеки

| Параметр                                        | Опис                                                                                                    |
|-------------------------------------------------|----------------------------------------------------------------------------------------------------|
| Пароль<br>адміністратора                        | Дозволяє встановити, змінити або видалити пароль адміністратора.                                                                                                    |
|                                                 | ПРИМІТКА: Пароль адміністратора потрібно встановити перед системним паролем чи<br>паролем жорсткого диска. Якщо видалити пароль адміністратора, системний пароль і<br>пароль жорсткого диска також буде видалено. |
|                                                 | ПРИМІТКА: Новий пароль одразу ж стає чинним.                                                                                                    |
|                                                 | Параметр за замовчуванням: Не встановлено                                                                                                    |
| Системний                                       | Дозволяє встановити, змінити або видалити системний пароль.                                                                                                    |
| пароль                                          | ПРИМІТКА: Новий пароль одразу ж стає чинним.                                                                                                    |
|                                                 | Параметр за замовчуванням: Не встановлено                                                                                                    |
| Внутрішній<br>HDD-0 пароль                      | Дозволяє встановити, змінити або видалити пароль системного внутрішнього жорсткого диска.<br>Параметр за замовчуванням: Не встановлено                                                                            |
|                                                 | ПРИМІТКА: Новий пароль одразу ж стає чинним.                                                                                                    |
| Надійний пароль                                 | Дозволяє увімкнути параметр, за якого дозволятимуться лише паролі з високою надійністю.<br>Налаштування за умовчанням: біля поля «Enable Strong Password» не встановлено прапорець.                               |
|                                                 | ПРИМІТКА: Якщо ввімкнено надійні паролі, паролі адміністратора та системні пароля<br>мають містити принаймні 8 символів, із яких один — велика літера і один — мала літера.                                       |
| Конфігурація<br>пароля                          | Дозволяє вказати мінімальну та максимальну довжину паролю адміністратора та системного паролю.                                                                                                    |
| Обхід пароля                                    | Дозволяє ввімкнути або вимкнути можливість обійти системний пароль чи пароль доступу до<br>внутрішнього жорсткого диска, якщо їх вказано. Доступні параметри:                                                     |
|                                                 | • Вимкнено                                                                                                    |
|                                                 | • Обхід перезавантаження                                                                                                    |
|                                                 | Значення за промовчанням: Вимкнено                                                                                                    |
| Зміна пароля                                    | Дозволяє ввімкнути або вимкнути можливість змінювати системний пароль і пароль доступу до<br>жорсткого диска, якщо вказано пароль адміністратора.                                                                 |
|                                                 | Параметр за замовчуванням: Вибрано Allow Non-Admin Password Changes (Дозволяти змінювати пароль користувачам без прав адміністратора).                                                                            |
| Капсульне<br>оновлення<br>мікропрограми<br>UEFI | <b>Цей параметр визначає, чи дозволяє ця система оновлення</b> BIOS <b>через пакет капсульних оновлень</b> UEFI.                                                                                                  |
|                                                 | <ul> <li>Параметр за замовчуванням: Enable UEFI Capsule Firmware Updates (Дозволяти капсульне<br/>оновлення мікропрограми UEFI).</li> </ul>                                                                       |

| Параметр                         | Опис                                                                                                    |
|----------------------------------|----------------------------------------------------------------------------------------------------|
| TPM 2.0 Security                 | Дозволяє ввімкнути модуль довіреної платформи (TPM) за самоперевірки під час увімкнення<br>живлення. Цей параметр увімкнено за промовчанням. Доступні параметри:                                        |
|                                  | <ul> <li>ТРМ On (Увімкнено ТРМ) (За замовчуванням)</li> <li>Очистити</li> </ul>                                                                                                    |
|                                  | <ul> <li>PPI Bypass for Enabled Commands (Обхід PPI для ввімкнених команд)</li> <li>PPI Bypass for Disabled Commands (Обхід PPI для вимкнених команд)</li> <li>PPI Bypass for Clear Commands</li> </ul> |
|                                  | <ul> <li>Attestation Enable (Активація підтвердження) (За замовчуванням)</li> <li>Кеу Storage Enable (Активація сховища ключів) (За замовчуванням)</li> <li>SHA - 256 (За замовчуванням)</li> </ul>     |
|                                  | ПРИМІТКА: На ввімкнення, вимкнення і відкриті параметри ніщо не впливає, якщо<br>завантажити стандартні значення програми інсталяції. Зміни до цього параметру одразу ж<br>застосовуються.              |
| Computrace (R)                   | Дозволяє вмикати чи вимикати додаткове програмне забезпечення Computrace. Доступні параметри:                                                                                                    |
|                                  | • Деактивувати                                                                                                    |
|                                  | • Вимкнути                                                                                                    |
|                                  | ПРИМІТКА: Параметри ввімкнення та вимкнення дозволяють назавжди ввімкнути чи вимкнути функцію. Змінити цей вибір надалі буде неможливо                                                                  |
|                                  | Значення за замовчуванням: Деактивувати                                                                                                    |
| Відкриття шасі                   | Це поле контролює функцію захисту корпусу від проникнення. Доступні параметри:                                                                                                    |
|                                  | • Вимкнено                                                                                                    |
|                                  | • Увімкнено                                                                                                    |
|                                  | Значення за промовчанням: Вимкнено                                                                                                    |
| Доступ до<br>клавіатури OROM     | Дозволяє налаштувати параметр для відкриття екрана налаштування конфігурації додаткового ПЗП під час завантаження за допомогою комбінації клавіш. Доступні параметри:                                   |
|                                  | • Увімкнено                                                                                                    |
|                                  | One Time Enable                                                                                                    |
|                                  | • Вимкнено<br>Значення за умовианням: Enable                                                                                                    |
|                                  |                                                                                                    |
| Адміністраторсь<br>ке блокування | Дозволяє ввімкнути або вимкнути вхід у програму налаштування, якщо встановлено пароль<br>адміністратора.                                                                                                |
| налаштування                     | • Увімкнути блокування входу в програму налаштування системи адміністратором                                                                                                    |
| Master Password<br>Lockout       | Якщо цей параметр увімкнений, він вимикає підтримку головного пароля. Паролі для доступу до жорсткого диска слід очистити, перш ніж змінювати налаштування.                                             |
|                                  | Enable Master Password Lockout                                                                                                    |
| SMM Security<br>Mitigation       | Цей параметр вмикає або вимикає додатковий захист UEFI SMM Security Mitigation.                                                                                                    |

#### Опис

• SMM Security Mitigation

### Параметри екрана безпечного завантаження

| Параметр Опис<br>Увімкнути Цей параметр<br>безпечне<br>завантаження Увімкнено | вмикає або вимикає функцію <b>Secure Boot (Безпечне завантаження)</b> .                                                                                      |
|-------------------------------------------------------------------------------|----------------------------------------------------------------------------------------------------|
| Увімкнути Цей параметр<br>безпечне<br>завантаження Увімкнено                  | вмикає або вимикає функцію <b>Secure Boot (Безпечне завантаження)</b> .                                                                                      |
| безпечне<br>завантаження • Вимкнено<br>• Уріминено                            |                                                                                                    |
| JBIMKHCHO                                                                     |                                                                                                    |
| Налаштування                                                                  | за умовчанням. увімкнено.                                                                                                    |
| Режим Secure Boot Змінює режим<br>(Безпечне (Безпечного за<br>завантаження)   | роботи на Secure Boot (Безпечне завантаження) і міняє характеристики Secure Boot<br>вантаження) для оцінки чи застосування цифрових підписів драйверів UEFI. |
| <ul><li>Deployed Ma</li><li>Audit mode</li></ul>                              | ode (Розгорнутий режим)- Цей параметр увімкнено за замовчуванням.<br>(Режим аудиту)                                                                          |
| Expert Key Дозволяє керу<br>Management користувача. Г<br>параметри:           | вати базами даних ключів безпеки, лише якщо система перебуває в режимі<br>Іараметр <b>Увімкнути режим користувача</b> вимкнено за умовчанням. Доступні       |
| • PK                                                                          |                                                                                                    |
| • KEK                                                                         |                                                                                                    |
| • db                                                                          |                                                                                                    |
| • dbx                                                                         |                                                                                                    |
| Якщо ввімкнут<br><b>dbx</b> . Доступні г                                      | и <b>Custom Mode (Режим користувача)</b> , з'являються відповідні параметри <b>РК, КЕК, db та</b><br>араметри:                                               |
| Save to File                                                                  | (Зберегти у файлі)— зберігає ключ у файлі, вибраному користувачем                                                                                            |
| • <b>Replace fro</b><br>вибраного                                             | <b>n File (Замінити на ключ з файла)</b> — замінює наявний ключ на ключ з файла,<br>користувачем                                                             |
| • Append fror користувач                                                      | <b>n File (Додати з файла)</b> — додає до актуальної бази даних ключ із файла, вибраного<br>ем                                                               |
| • Delete (Вид                                                                 | алити)— видаляє вибраний ключ                                                                                                    |
| Reset All Ke                                                                  | <b>уѕ (Скинути всі ключі)</b> — скидає всі налаштування за замовчуванням.                                                                                    |
| Delete All Ke                                                                 | еуз (Видалити всі ключі)— видаляє всі ключі                                                                                                    |

#### ПРИМІТКА: Якщо вимкнути Custom Mode (Режим користувача), всі зміни будуть видалені, і ключі повернуться до налаштувань за замовчуванням.

### Параметри екрана Intel Software Guard Extensions

### Параметр

### Опис

Увімкнути Intel SGX

У цьому полі можна вибрати, чи надавати захищене середовище для запуску коду/зберігання конфіденційної інформації в контексті основної ОС. Доступні параметри:

- Вимкнено •
- Увімкнено .
- Software Controlled (Програмно-кероване)(за замовчуванням) •

#### Параметр

### Опис

Об'єм пам'яті Enclave

Цей параметр визначає **SGX Enclave Reserve Memory Size (Розмір виділеного анклава пам'яті SGX)**. Доступні параметри:

- 32 MБ
- 64 MБ
- 128 MБ

# Параметри екрана продуктивності

| Параметр                                          | Опис                                                                                                    |
|---------------------------------------------------|----------------------------------------------------------------------------------------------------|
| Multi Core Support<br>(Підтримка<br>кількох ядер) | Указує, скільки ядер буде задіяно для процесу (одне чи всі). Продуктивність деяких програм покращується з використанням додаткових ядер. |
|                                                   | <ul> <li>Аll (Усі) — Цей параметр увімкнено за замовчуванням.</li> <li>1</li> <li>2</li> <li>3</li> </ul>                                |
| Intel SpeedStep                                   | Дозволяє вмикати та вимикати функцію Intel SpeedStep.                                                                                    |
|                                                   | • Увімкнути функцію Intel SpeedStep                                                                                                    |
|                                                   | Налаштування за замовчуванням: параметр увімкнено.                                                                                       |
| C-States Control<br>(Керування<br>режимами сну)   | Дозволяє вмикати та вимикати додаткові стани сну проектора.                                                                              |
|                                                   | C states                                                                                                    |
|                                                   | Налаштування за замовчуванням: параметр увімкнено.                                                                                       |
| Intel TurboBoost                                  | Дозволяє вмикати та вимикати режим Intel TurboBoost процесора.                                                                           |
|                                                   | • Увімкнути режим Intel TurboBoost                                                                                                    |
|                                                   | Налаштування за замовчуванням: параметр увімкнено.                                                                                       |

### Параметри екрана керування живленням

| Параметр                                                                                 | Опис                                                                                                    |  |
|------------------------------------------------------------------------------------------|----------------------------------------------------------------------------------------------------|--|
| Відновлення<br>змінного струму                                                           | Дозволяє ввімкнути або вимкнути автоматичне ввімкнення комп'ютера під час під'єднання адаптера<br>змінного струму.            |  |
| (AC)                                                                                     | • Power Off (Вимкнення живлення) (за замовчуванням)                                                                           |  |
|                                                                                          | • Power On (Увімкнення живлення)                                                                                              |  |
|                                                                                          | • Last Power State (Останній стан живлення)                                                                                   |  |
| Enable Intel Speed<br>Shift Technology<br>(Увімкнути<br>технологію Intel<br>Speed Shift) | Цей параметр дозволяє вмикати та вимикати підтримку технології Intel Speed Shift. Цей параметр<br>увімкнено за замовчуванням. |  |

| Параметр                                                                             | Опис                                                                                                    |
|--------------------------------------------------------------------------------------|----------------------------------------------------------------------------------------------------|
| Auto On Time (Час<br>автоматичного<br>ввімкнення)                                    | Дозволяє встановити час, коли комп'ютер повинен увімкнутись автоматично. Доступні параметри: <ul> <li>Disabled (Вимкнено)</li> <li>Every Day (Щодня)</li> <li>Weekdays (У будні)</li> <li>Select Days (У вибрані дні)</li> </ul> Значення за замовчуванням: Вимкнено                                                                                                    |
| Deep Sleep Control<br>(Контроль<br>режиму<br>глибокого сну)                          | <ul> <li>Дозволяє встановити рівень економії енергії в режимі вимкнення (S5) та сплячому режимі (S4).</li> <li>Disabled (Вимкнено) (за замовчуванням)</li> <li>Enabled in S5 only (Увімкнено лише в S5)</li> <li>Enabled in S4 and S5 (Увімкнено в S4 та S5)</li> </ul>                                                                                                    |
| Fan Control<br>Override<br>(Керування<br>вентилятором)                               | Керує швидкістю системного вентилятора. Цей параметр вимкнено за замовчуванням.<br>() ПРИМІТКА: Коли параметр увімкнено, вентилятор працює на повній швидкості.                                                                                                    |
| USB Wake Support<br>(Підтримка<br>ввімкнення під<br>час під'єднання<br>USB-пристрою) | <ul> <li>Дозволяє USB-пристроям виводити систему з режиму очікування.</li> <li>ПРИМІТКА: Ця функція працює, лише коли під'єднано адаптер змінного струму. Якщо адаптер змінного струму буде від'єднано в режимі очікування, програма налаштування системи вимкне живлення всіх портів USB, щоб заощадити заряд акумулятора.</li> <li>Enable USB Wake Support (Увімкнути підтримку ввімкнення під час під'єднання USB-пристрою)</li> <li>Налаштування за замовчуванням: параметр увімкнено.</li> </ul> |
| Wake on LAN/<br>WLAN                                                                 | Дозволяє вмикати або вимикати функцію, яка вмикає живлення комп'ютера, виводячи його зі стану<br>Вимкнено під час увімкнення сигналу LAN.<br>• <b>Disabled (Вимкнено)</b> : Цей параметр увімкнено за замовчуванням.<br>• Лише LAN<br>• Лише WLAN<br>• LAN або WLAN<br>• LAN у режимі завантаження РХЕ                                                                                                    |
| Block Sleep<br>(Блокувати<br>перехід у режим<br>сну)                                 | Цей параметр дозволяє блокувати перехід у режим сну (стан S3) у середовищі операційної системи.<br>Block Sleep (S3 state) (Блокувати перехід у режим сну (стан S3))<br>Налаштування за замовчуванням: цей параметр вимкнено.                                                                                                    |

# Параметри екрана поведінки POST

| Параметр               | Опис                                                                                            |
|------------------------|-------------------------------------------------------------------------------------------------|
|                        | Цей параметр вказує, чи повинен індикатор Numlock бути ввімкненим під час завантаження системи. |
| (Індикатор<br>Numlock) | • Enable Numlock LED (Увімкнути індикатор Numlock): параметр увімкнено.                         |

| Параметр                                                  | Опис                                                                                                    |
|-----------------------------------------------------------|----------------------------------------------------------------------------------------------------|
| Keyboard Errors<br>(Помилки<br>клавіатури)                | Цей параметр вказує, чи будуть під час завантаження з'являтися повідомлення про помилки, пов'язані<br>з клавіатурою.  |
|                                                           | • Enables Keyboard Error Detection (Увімкнути виявлення помилок клавіатури): цей параметр увімкнено за замовчуванням. |
| Fastboot (Швидке<br>завантаження)                         | Дозволяє прискорити процес завантаження, пропускаючи деякі кроки забезпечення сумісності.<br>Доступні параметри:      |
|                                                           | • Minimal (Мінімальне)                                                                                                |
|                                                           | • Thorough (Повне) (за замовчуванням)                                                                                 |
|                                                           | • Auto (Автоматичне)                                                                                                  |
| Extend BIOS POST<br>Time ( <b>Розширити</b><br><b>час</b> | Цей параметр створює додаткову затримку під час попереднього завантаження.                                            |
|                                                           | • 0 секунд (за замовчуванням)                                                                                         |
| самоперевірки                                             | • 5 секунд                                                                                                    |
| під час                                                   | • 10 секунд                                                                                                    |
| увімкнення<br>живлення BIOS)                              |                                                                                                    |
| Full Screen Logo                                          | . Цей параметр відображає повноекранний логотип, якщо зображення відповідає роздільній здатності                      |
| (Повноекраннии<br>логотип)                                | екрана Параметр Enable Full Screen Logo (Увімкнути повноекранний логотип) вимкнено за замовчуванням.                  |
| Warnings and Errors                                       | • Prompt on Warnings and Errors (Сповіщення про застереження та помилки) (за замовчуванням)                           |
| (Застереження та                                          | • Continue on Warnings (Перейти до застережень)                                                                       |
| - ·····,                                                  | • Continue on Warnings and Errors (Перейти до застережень і помилок)                                                  |

# Керування

| Параметр               | Опис                                                                                                    |  |
|------------------------|----------------------------------------------------------------------------------------------------|--|
| USB Provision          | Якщо цей параметр увімкнений, Intel AMT можна налаштувати, використовуючи місцевий файл налаштування через пристрій збереження даних USB. |  |
|                        | Enable USB Provision                                                                                                    |  |
| Гаряча клавіша<br>MEBx | Цей параметр дозволяє вибирати, чи слід активувати функцію гарячої клавіші MEBx під час<br>завантаження системи                           |  |

Enable MEBx Hotkey (Увімкнути гарячу клавішу MEBx)- увімкнено за замовчуванням.

# Параметри екрана підтримки віртуалізації

| Параметр                                        | Опис                                                                                                    |
|-------------------------------------------------|----------------------------------------------------------------------------------------------------|
| Віртуалізація                                   | Дозволяє вмикати та вимикати підтримку Intel Virtualization Technology.<br>Enable Intel Virtualization Technology (Увімкнути Технологію віртуалізації Intel) (за замовчуванням).                                               |
| Технологія<br>віртуалізації (VT)<br>для прямого | Дозволяє вмикати та вимикати можливість монітора віртуальної машини (VMM) використовувати додаткові можливості обладнання, які забезпечує технологія Intel® Virtualization Technology, для безпосереднього введення/виведення. |

### Параметр

### Опис

введення та Enable VT for Direct I/O (Увімкнути Технологію віртуалізації для прямого введення та виведення) увімкнено за замовчуванням.

Надійне виконання

виведення

Дозволяє вказати, чи може контрольований монітор віртуальної машини (MVMM) використовувати додаткові можливості обладнання, які забезпечує технологія Intel Trusted Execution Technology. Щоб використовувати цей параметр, потрібно ввімкнути технологію віртуалізації TPM і технологію віртуалізації для безпосереднього введення/виведення.

Trusted Execution (Надійне виконання) — вимкнено за замовчуванням.

## Параметри екрана бездротового з'єднання

Параметр Увімкнення бездротового

пристрою

#### Опис

Дозволяє вмикати та вимикати внутрішні бездротові пристрої.

- WLAN/WiGig
  - Bluetooth

Усі параметри ввімкнено за умовчанням.

### Параметри екрана обслуговування

| Параметр                                                    | Опис                                                                                                    |  |
|-------------------------------------------------------------|----------------------------------------------------------------------------------------------------|--|
| Service Tag<br>(Сервісний<br>номер)                         | Дозволяє відобразити сервісний код комп'ютера                                                                                                    |  |
| Asset Tag<br>(Інвентарний<br>номер)                         | Дозволяє створити системний інвентарний номер, якщо його ще немає. Цей параметр вимкнено за<br>замовчуванням.                                                                                   |  |
| SERR Messages<br>(Повідомлення<br>SERR)                     | Цей параметр керує механізмом повідомлення SERR. Деякі графічні процесори вимагають увімкнення<br>повідомлення SERR.<br>• Enable SERR Messages (Увімкнути повідомлення SERR) (за замовчуванням) |  |
| BIOS Downgrade<br>(Встановлення<br>старішої версії<br>BIOS) | Цей параметр дозволяє встановити раніші версії мікропрограми системи.<br>Дозволяє установлення старішої версії BIOS (Увімкнено за замовчуванням)                                                |  |
| Data Wipe<br>(Видалення<br>даних)                           | Цей параметр дозволяє користувачеві стирати дані з усіх внутрішніх накопичувачів.                                                                                                    |  |
| BIOS Recovery<br>(Відновлення<br>BIOS)                      | Дозволяє відновити певні пошкоджені параметри BIOS із файлу відновлення на первинному<br>жорсткому диску користувача або зовнішньому USB-накопичувачі. Увімкнено (за замовчуванням)             |  |
| First Power On Date<br>(Дата першого<br>ввімкнення)         | Цей параметр дозволяє налаштувати Дату придбання. Цей параметр вимкнено за замовчуванням.                                                                                                    |  |

### Параметри екрана системного журналу

Параметр Опис

Події BIOS

Дозволяє переглядати й видаляти події системних налаштувань (BIOS) за самоперевірки під час увімкнення живлення.

# Додаткові параметри конфігурації

| Параметр | Опис                                    |
|----------|-----------------------------------------|
| ASPM     | Дозволяє встановити рівень ASPM         |
|          | • Auto (Автоматично) (за замовчуванням) |

- Вимкнено
- Лише L1

### Пароль для доступу до системи та налаштувань

#### Таблиця 17. Пароль для доступу до системи та налаштувань

| Тип пароля          | Опис                                                                        |
|---------------------|-----------------------------------------------------------------------------|
| Системний пароль    | Пароль, який вводять для входу в систему.                                   |
| Пароль налаштування | Пароль, який вводять для доступу та зміни налаштувань<br>BIOS на комп'ютері |

Для захисту комп'ютера можна створити системний пароль і пароль налаштування.

- 🛆 ЗАСТЕРЕЖЕННЯ: Функції паролю надають основний рівень захисту даних на комп'ютері
- 🛆 ЗАСТЕРЕЖЕННЯ: Будь-хто може отримати доступ до даних на комп'ютері, якщо він не заблокований і без нагляду.
- () ПРИМІТКА: Функція системного пароля і пароля налаштування вимкнена.

### Встановлення пароля системи та програми налаштувань

Ви можете встановити новий Пароль системи, лише якщо статус має значення Не встановлено.

Щоб увійти в налаштування системи, натисніть клавішу F2 відразу після увімкнення живлення чи перезавантаження.

- На екранах BIOS системи або Налаштування системи виберіть пункт Безпека та натисніть клавішу Enter. 1 З'явиться екран Безпека.
- Виберіть пункт Пароль системи та створіть пароль у полі Введіть новий пароль. 2 Щоб призначити пароль системи, дотримуйтеся вказівок нижче.
  - Пароль може містити до 32 символів.
  - Пароль може містити цифри від 0 до 9.

- Можна використовувати лише літери нижнього реєстру, використання літер верхнього реєстру заборонено.
- Можна використовувати лише такі символи: пробіл, ("), (+), (,), (-), (.), (/), (;), ([), (\), (]), (`).
- 3 Введіть пароль системи, який ви вже вводили, у полі Підтвердити новий пароль і натисніть кнопку OK.
- 4 Натисніть клавішу Esc і з'явиться запит на збереження змін.
- 5 Натисніть Y, щоб зберегти зміни. Комп'ютер перезапуститься.

# Видалення або змінення наявного пароля для доступу до системи та (або) налаштувань

Переконайтеся, що для параметра **Статус пароля** встановлено значення «Розблоковано» (у налаштуваннях системи), перш ніж видаляти або змінювати наявний пароль системи та (або) програми налаштувань. Не можна видалити або змінити наявний пароль системи налаштувань, якщо для параметра **Статус пароля** встановлено значення «Заблоковано».

Щоб увійти в налаштування системи, натисніть клавішу F2 відразу після ввімкнення живлення чи перезавантаження.

- 1 На екранах **BIOS системи** або **Налаштування системи** виберіть пункт **Безпека системи** та натисніть клавішу Enter. З'явиться екран **Безпека системи**.
- 2 На екрані Безпека системи перевірте, чи для параметра Стан пароля встановлено значення Розблоковано.
- 3 Виберіть параметр Пароль системи, змініть або видаліть наявний пароль системи та натисніть кнопку Enter або Tab.
- 4 Виберіть параметр Установити пароль, змініть або видаліть наявний пароль програми налаштувань та натисніть кнопку Enter або Tab.
  - ПРИМІТКА: Щоб змінити пароль системи та (або) програми налаштувань, ще раз введіть новий пароль, коли з'явиться підказка. У разі видалення пароля системи та (або) програми налаштувань підтвердьте видалення, коли з'явиться підказка.
- 5 Натисніть клавішу Esc і з'явиться запит на збереження змін.
- 6 Натисніть Y, щоб зберегти зміни та вийти з налаштувань системи. Комп'ютер перезапуститься.

# Програмне забезпечення

У цьому розділі описано підтримувані операційні системи, а також вказівки щодо встановлення драйверів.

#### Теми:

- Підтримувані операційні системи
- Завантаження драйверів
- Драйвери мікросхем Intel
- Драйвери адаптера дисплея
- Драйвери аудіо
- Мережеві драйвери
- Драйвери камери
- Драйвери пристрою збереження даних
- Драйвери системи безпеки
- Драйвери Bluetooth
- Драйвери USB

### Підтримувані операційні системи

#### Таблиця 18. Підтримувані операційні системи

| Підтримувані операційні системи | Опис                                                                                                    |
|---------------------------------|----------------------------------------------------------------------------------------------------|
| OC Windows 10                   | <ul> <li>Windows 10 Home (64-розрядна)</li> <li>Windows 10 Professional (64-розрядна)</li> <li>Windows 10 Home National Academic</li> <li>Windows 10 Pro National Academic</li> </ul> |
| Інші                            | • Ubuntu 16.04 SP1 LTS (64-розрядна)                                                                                                    |

### Завантаження драйверів

- 1 Увімкніть ПК.
- 2 Перейдіть за посиланням **Dell.com/support**.
- 3 Натисніть Підтримка продукту, введіть сервісний код вашого ПК і натисніть Надіслати.

ПРИМІТКА: Якщо у вас немає сервісного коду, скористайтеся функцією автоматичного визначення продукту або вручну виберіть модель вашого ПК.

- 4 Натисніть Драйвери та завантаження.
- 5 Виберіть операційну систему, встановлену на ПК.
- 6 Прокрутіть сторінку вниз і виберіть драйвер для встановлення.
- 7 Натисніть Завантажити файл, щоб завантажити драйвер на ПК.
- 8 Коли завантаження завершиться, перейдіть до папки, у яку було збережено файл драйвера.

9 Двічі натисніть значок файлу драйвера та виконайте вказівки на екрані.

# Драйвери мікросхем Intel

Перевірте, чи драйвери мікросхем Intel уже встановлено в системі.

System devices Tan ACPI Fan Tan ACPI Fan ACPI Fan Tan ACPI Fan Tan ACPI Fan ACPI Fixed Feature Button ACPI Power Button The ACPI Processor Aggregator La ACPI Thermal Zone Tomposite Bus Enumerator To Dell Diag Control Device Tell System Analyzer Control Device The High Definition Audio Controller The High precision event timer Intel(R) 300 Series Chipset Family LPC Controller (Q370) - A306 Totel (R) Gaussian Mixture Model - 1911 Intel(R) Host Bridge/DRAM Registers - 3EC2 to Intel(R) Management Engine Interface to A33D Intel(R) PCI Express Root Port #6 - A33D Intel(R) PCI Express Root Port #8 - A33F intel(R) PCIe Controller (x16) - 1901 to Intel(R) Power Engine Plug-in Intel(R) SMBus - A323 Intel(R) SPI (flash) Controller - A324 Intel(R) Thermal Subsystem - A379 To Microsoft ACPI-Compliant System The Microsoft System Management BIOS Driver To Microsoft UEFI-Compliant System Ta Microsoft Virtual Drive Enumerator Microsoft Windows Management Interface for ACPI Microsoft Windows Management Interface for ACPI The Microsoft Windows Management Interface for ACPI Microsoft Windows Management Interface for ACPI Microsoft Windows Management Interface for ACPI Microsoft Windows Management Interface for ACPI The NDIS Virtual Network Adapter Enumerator local marcial marcine in the second second s PCI Express Root Complex Te PCI standard RAM Controller to Plug and Play Software Device Enumerator The Programmable interrupt controller The Remote Desktop Device Redirector Bus time clock 📷 📷 timer 🔁 To UMBus Root Bus Enumerator

# Драйвери адаптера дисплея

Перевірте, чи драйвери адаптера дисплея вже встановлено в системі.

Display adapters
 Intel(R) UHD Graphics 630
 NVIDIA GeForce GTX 1050

# Драйвери аудіо

Перевірте, чи драйвери аудіо вже встановлено в системі.

- ✓ √ Audio inputs and outputs
  - Microphone Array (Realtek(R) Audio)
  - Speakers/Headphones (Realtek(R) Audio)
- Sound, video and game controllers
   Intel(R) Display Audio
  - 🐐 Realtek(R) Audio

### Мережеві драйвери

Перевірте, чи мережеві драйвери вже встановлено в системі.

- 🗸 👮 Network adapters
  - Bluetooth Device (Personal Area Network)
  - Bluetooth Device (RFCOMM Protocol TDI)
  - Intel(R) Ethernet Connection (7) I219-LM #2
  - 🖵 Qualcomm QCA61x4A 802.11ac Wireless Adapter
  - WAN Miniport (IKEv2)
  - WAN Miniport (IP)
  - WAN Miniport (IPv6)
  - WAN Miniport (L2TP)
  - 🚍 WAN Miniport (Network Monitor)
  - WAN Miniport (PPPOE)
  - WAN Miniport (PPTP)
  - WAN Miniport (SSTP)

### Драйвери камери

Перевірте, чи драйвери камери вже встановлено в системі.

- 🗸 🁰 Cameras
  - Integrated Webcam
  - Integrated Webcam

### Драйвери пристрою збереження даних

Перевірте, чи драйвери пристрою збереження даних уже встановлено в системі.

✓ Storage controllers

- Sa Intel(R) Chipset SATA/PCIe RST Premium Controller
- licrosoft Storage Spaces Controller

Перевірте, чи драйвери пристрою збереження даних уже встановлено в системі.

```
    Disk drives
    ST500LX025-1U717D
```

# Драйвери системи безпеки

Перевірте, чи драйвери системи безпеки вже встановлено в системі.

Security devices
 Trusted Platform Module 2.0

# Драйвери Bluetooth

Перевірте, чи драйвери Bluetooth уже встановлено в системі.

- ✓ ⑧ Bluetooth
  - 8 Microsoft Bluetooth Enumerator
  - 8 Microsoft Bluetooth LE Enumerator
  - 8 Microsoft Bluetooth Protocol Support Driver
  - Qualcomm QCA61x4A Bluetooth 4.1

# Драйвери USB

Перевірте, чи драйвери USB вже встановлено в системі.

- Universal Serial Bus controllers
  - Intel(R) USB 3.1 eXtensible Host Controller 1.10 (Microsoft)
  - USB Composite Device
  - USB Composite Device
  - USB Root Hub (USB 3.0)

### Отримання допомоги

# Зв'язок з компанією Dell

### () ПРИМІТКА: Якщо у вас немає доступу до Інтернету, контактні дані можна знайти на рахунку-фактурі, пакувальній квитанції, чеку або в каталозі продукції Dell.

Компанія Dell надає кілька видів підтримки й обслуговування по телефону та через Інтернет. Залежно від країни та продукту деякі служби можуть бути недоступними. Щоб зв'язатися з компанією Dell щодо продажів, технічної підтримки або обслуговування користувачів:

- 1 Перейдіть за посиланням Dell.com/support.
- 2 Виберіть категорію підтримки.
- 3 Укажіть країну або регіон у спадному списку Вибрати країну/регіон унизу сторінки.
- 4 Виберіть потрібну службу або посилання на підтримку.